# Pokyny k výrobku

JAKCOM R5 je multifunkční chytrý prsten, který dokáže nahradit 6 bezkontaktních karet současně,

Interakce s mobilními telefony umožňuje realizovat speciální funkce "sdílení na sociálních sítích", "bezdrátový USB flash disk", "inteligentní domácí spoušť" atd. Vestavěné 2 zdravotní energetické kameny zlepšují lidské EMF a materiál odolný proti poškrábání, vodotěsné a prachotěsné hardwarové vlastnosti.

## Obsah balení

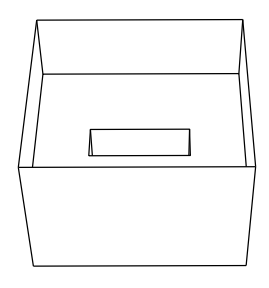

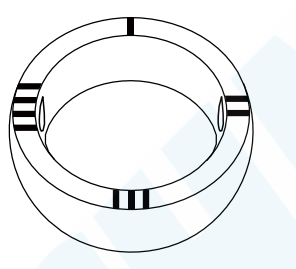

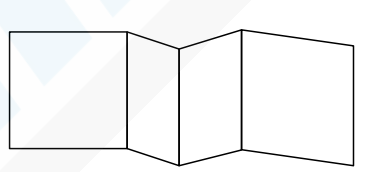

Krabice x 1

R5 Smart Ring x 1

Návod k použití x 2

### Parametry specifikace

| Frekvence                   | 13,56 MHZ 、125KHZ                                      |
|-----------------------------|--------------------------------------------------------|
| Vzdálenost RF               | 1 ~ 3 cm                                               |
| Čip IC modulu               | CUID x 2                                               |
| Nosná frekvence<br>Modul IC | 13,56 MHZ                                              |
| Funkce modulu IC            | Ekvivalent dvou karet IC M1 (Mifare1) s číslem karty a |
|                             | zašifrovaný sektor opakovaně modifikovatelný.          |
| Čip ID modulu               | T5577 x 2                                              |
| Nosná frekvence             | 125KHZ                                                 |
| Modul ID                    |                                                        |
| Funkce modulu ID            | Ekvivalent dvou průkazů EM ID s číslem karty opakovaně |
|                             | modifikovatelné.                                       |

| Čip modulu NFC               | Ntag216 x 2                                                                                                    |
|------------------------------|----------------------------------------------------------------------------------------------------|
| Nosná frekvence NFC<br>Modul | 13,56 MHZ                                                                                                    |
| Funkce modulu NFC            | Ekvivalent dvou čipových karet NFC, které<br>mohou komunikovat s chytrými telefony                                                              |
| Použitelné telefony NFC      | Všechny telefony se systémem Android s funkcí NFC, stejně<br>jako iPhone.<br>uvedené na trh po září 2018, jako je iPhone XR, XS,<br>11, 12 a 13 |
| Materiál prstenu             | Keramika                                                                                                    |
| Hmotnost kroužku             | 9 gramů                                                                                                    |
| Stupeň ochrany               | IP68                                                                                                    |
| Rozsah provozních teplot     | -50°C ~ +80°C                                                                                                    |

### Struktura a rozsah snímání

- A. Oblast s vyrytým písmenem "I" je karta IC č. 1.
- B. Oblast s vyrytým nápisem "II" je karta NFC č. 1.
- C. Oblast s vyrytým "III" je karta IC č. 2.
- D. Oblast s vyrytým nápisem "IIII" je karta NFC č. 2.
- E. Bílá boční plocha je identifikační karta č. 1.
- F. Černá boční plocha je identifikační karta č. 2.
- G. Energetický kámen zdraví 1
- H. Energetický kámen zdraví 2

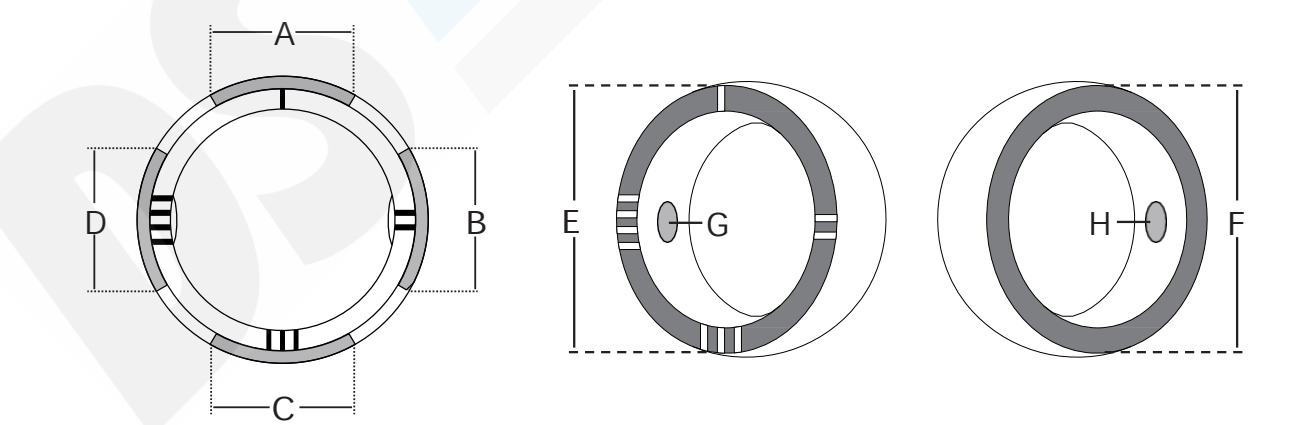

## Způsob čtení modulu IC a ID

Způsob čtení jakéhokoli modulu IC nebo ID je stejný jako u běžné karty, Přibližte se ke čtečce karet podle rozsahu snímání znázorněného na obrázku výše.

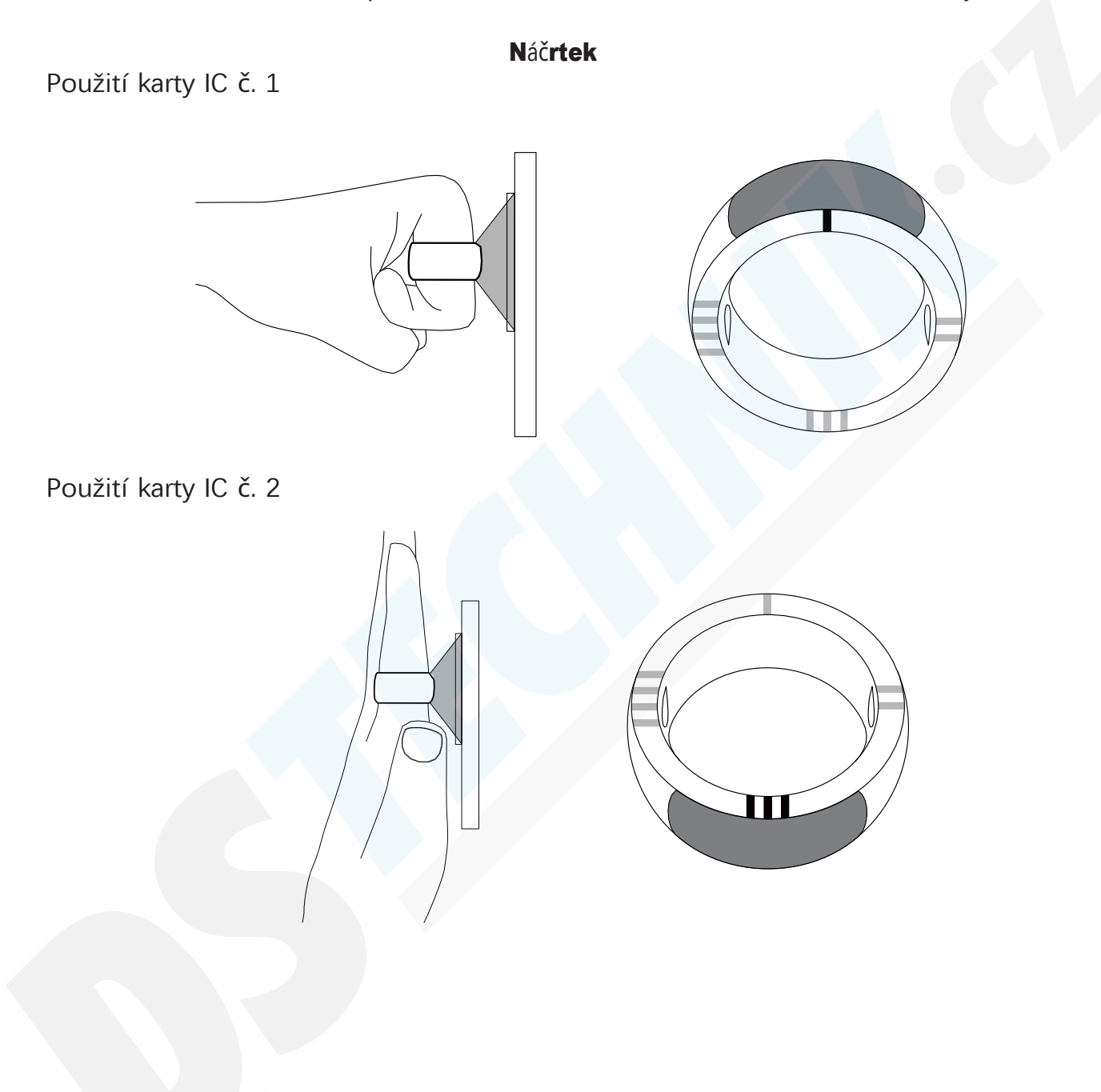

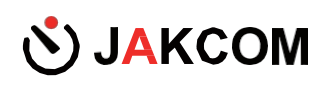

Použijte identifikační kartu č. 1

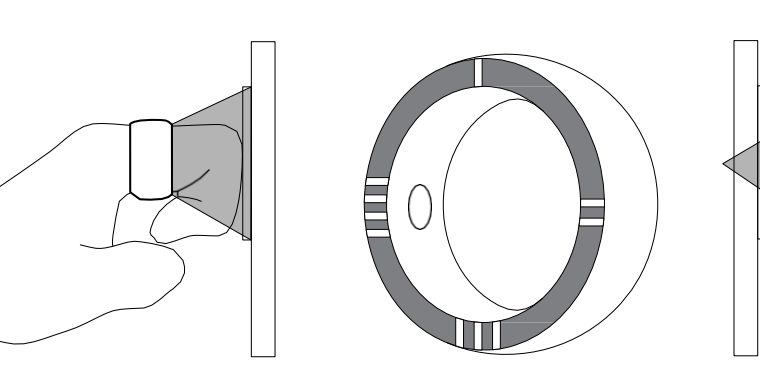

Použijte identifikační kartu č. 2

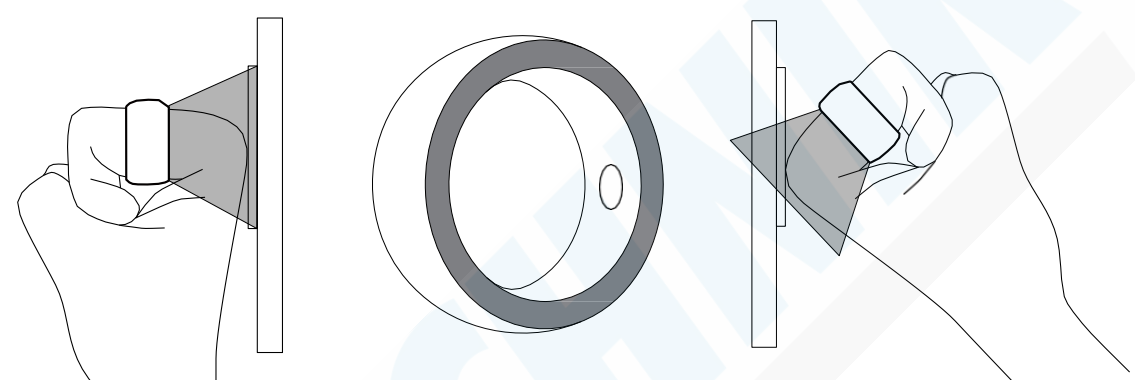

Tip: anténa každého modulu musí být rovnoběžná se čtečkou karet, která má být snímána,Čím je vzdálenost menší, tím je čtečka citlivější.

# Způsob nastavení modulu IC a ID

Jakýkoli modul IC nebo ID lze považovat za novou prázdnou kartu a způsob nastavení je stejný jako u běžné karty, U původního vydavatele karty přidejte modul IC nebo ID jako novou autorizovanou kartu; Pokud chcete replikovat originální kartu přímo do kroužku, použijte "Replikátor CDS JAKCOM" (možné dokoupit). Naskenujte následující QR kód pro zobrazení "JAKCOM CDS Replicator".

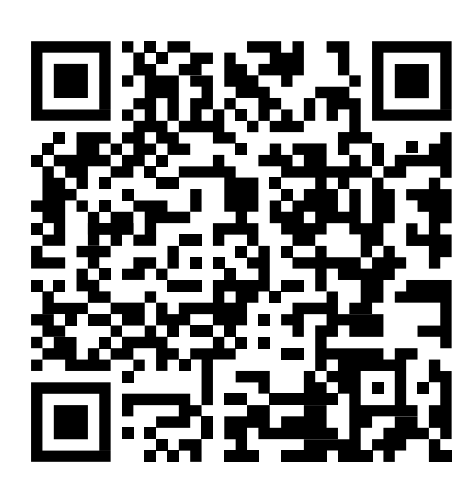

## Nastavení funkce NFC

- 1. Otevřete aplikaci Facebook;
- 2. Hledejte "JAKCOM.com" a sledujte tuto stránku;

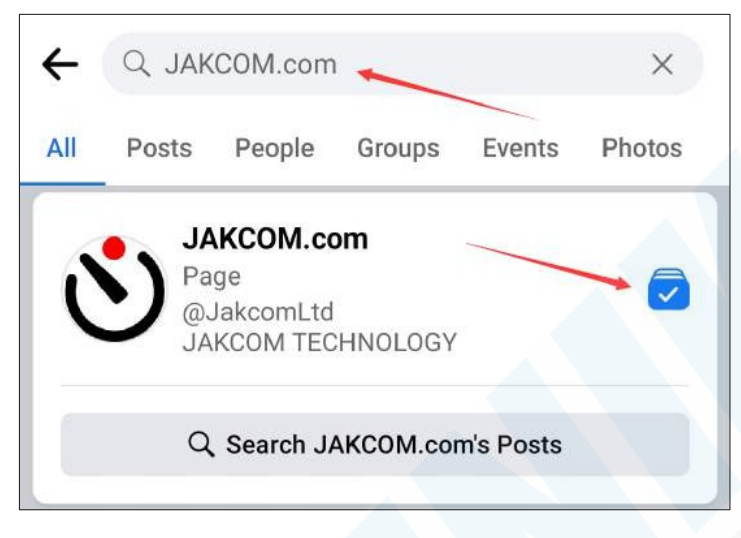

- 3. Vstupte na stránku JAKCOM.com;
- 4. Klikněte na tlačítko "Zaregistrovat se";

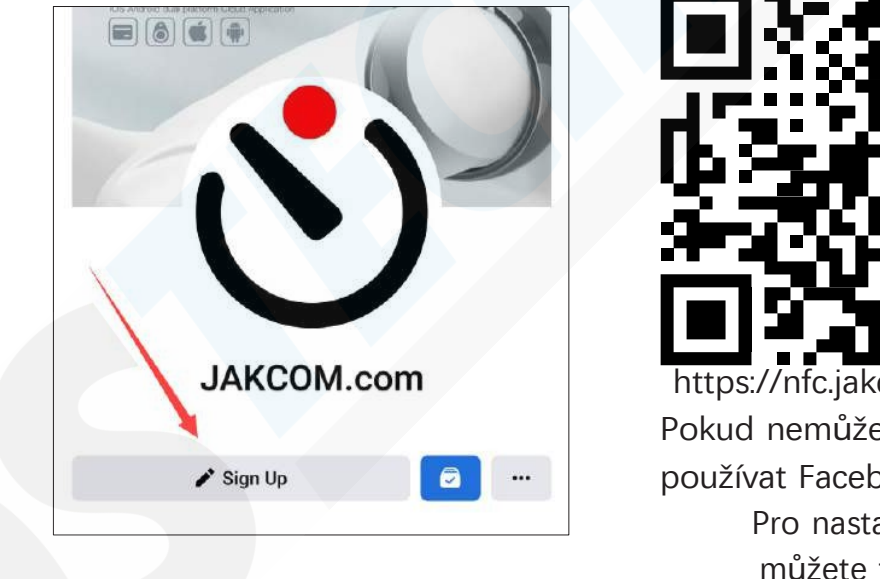

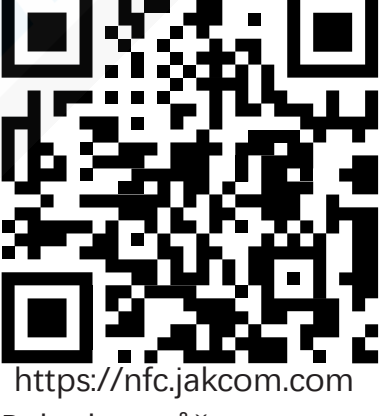

Pokud nemůžete používat Facebook. Pro nastavení můžete také naskenovat výše uvedený QR kód.

5. Klikněte na tlačítko "Přidat zařízení";

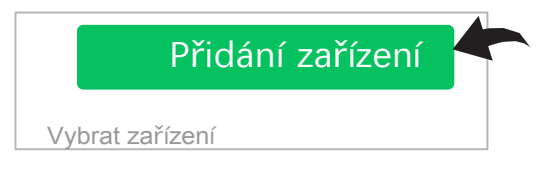

Návod k použití výrobku JAKCOM R5 Smart Ring

6. Zadejte aktivační kód na zadní straně krabičky;

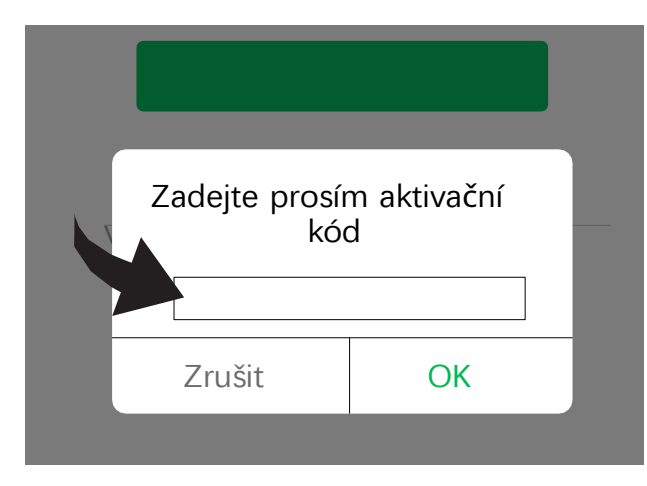

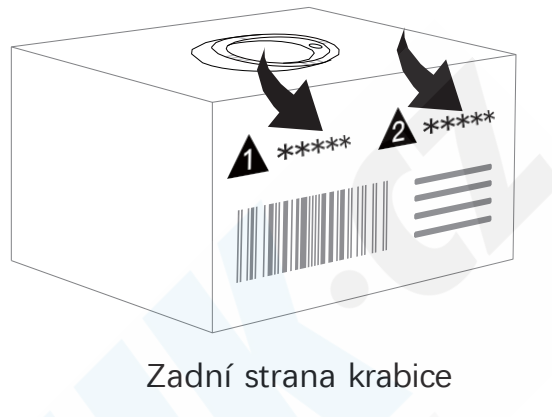

Aktivační kód modulu NFC č. 1: Kód aktivace modulu NFC č. 2:

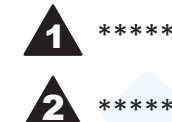

7. Kliknutím na název zařízení v seznamu vstoupíte do nastavení funkce; Různé funkční služby mohou být

pro tyto dva moduly NFC;

Po nastavení nové funkce pro příslušný modul se staré funkce automaticky zruší.

# Popis funkce NFC

#### Sdílení v sociálních sítích:

Rychle sdílejte informace o svém účtu na sociálních sítích do jiných telefonů;

#### Osobní funkce:

Rychlé spuštění jednotlivých osobních funkcí pomocí modulu NFC Ringu;

#### Bezdrátový disk:

Rychlé sdílení souborů do jiných telefonů.

| Přidání zařízení |     |
|------------------|-----|
| Vyberte zařízení |     |
| JAKCOM_R5_01     | 203 |
| JAKCOM_R5_02     | 5   |

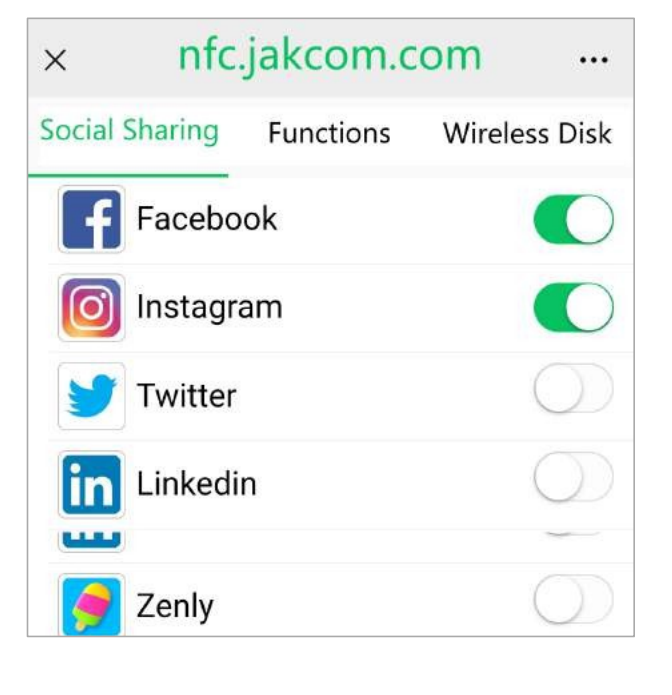

## Spuštění funkce modulu NFC

1. Před použitím povolte funkci NFC telefonu. Pokud telefon není vybaven funkcí NFC, nelze jej používat;

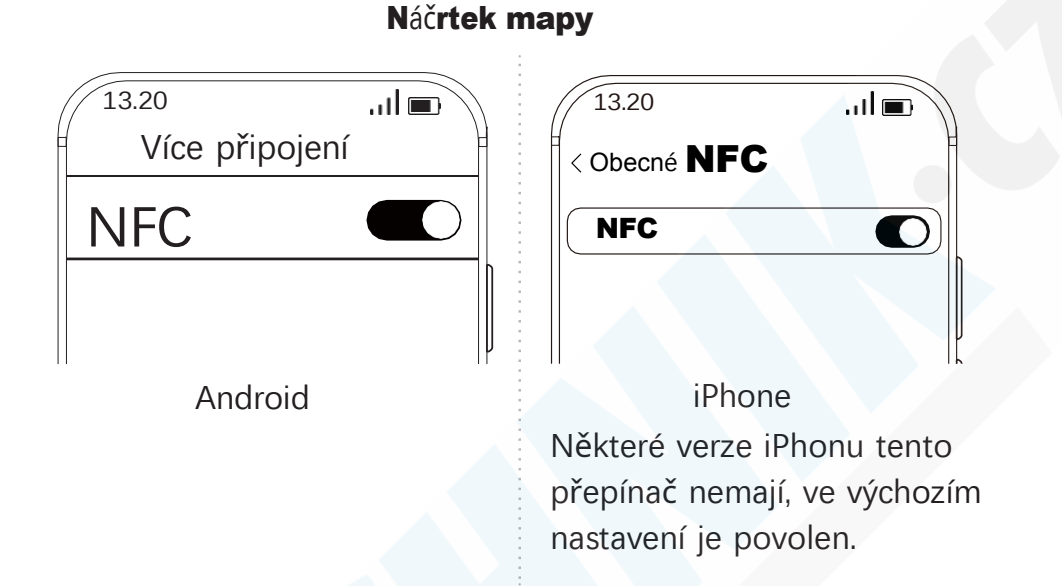

2. Dobře nastaveným modulem NFC se dotkněte snímací oblasti NFC telefonu podle výše uvedené polohy snímání (B a D);

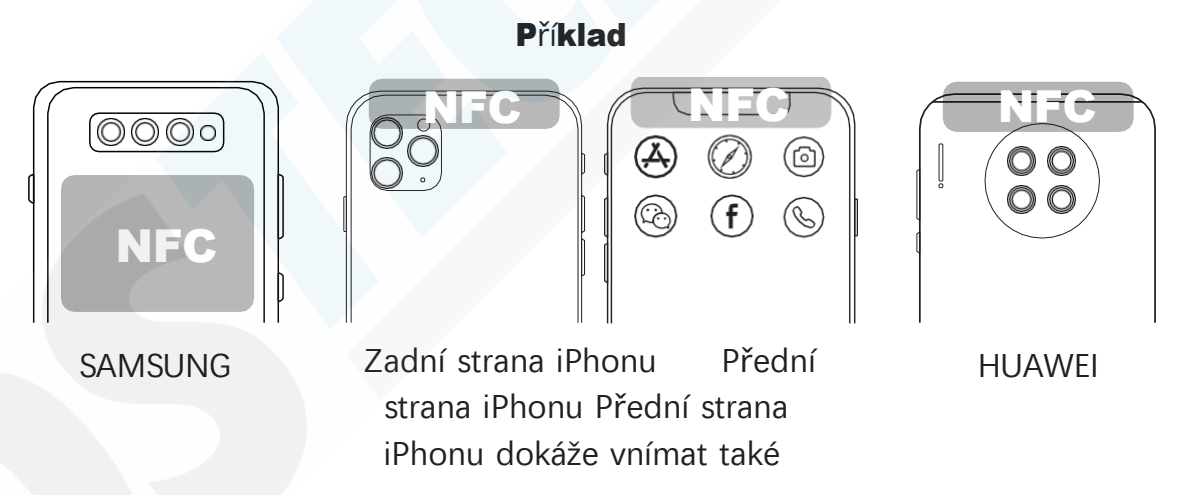

a) Oblast snímání NFC se u různých značek mobilních telefonů liší. Podívejte se prosím na originální návod k použití telefonu;

- b) Obecně lze funkci NFC v telefonu aktivovat až po odemknutí obrazovky;
- c) Některé kryty telefonů mohou ovlivňovat signál NFC. Pokud jej telefon nedokáže rozpoznat, odstraňte kryt.
- a zkuste to znovu.

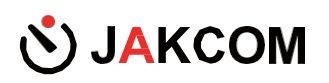

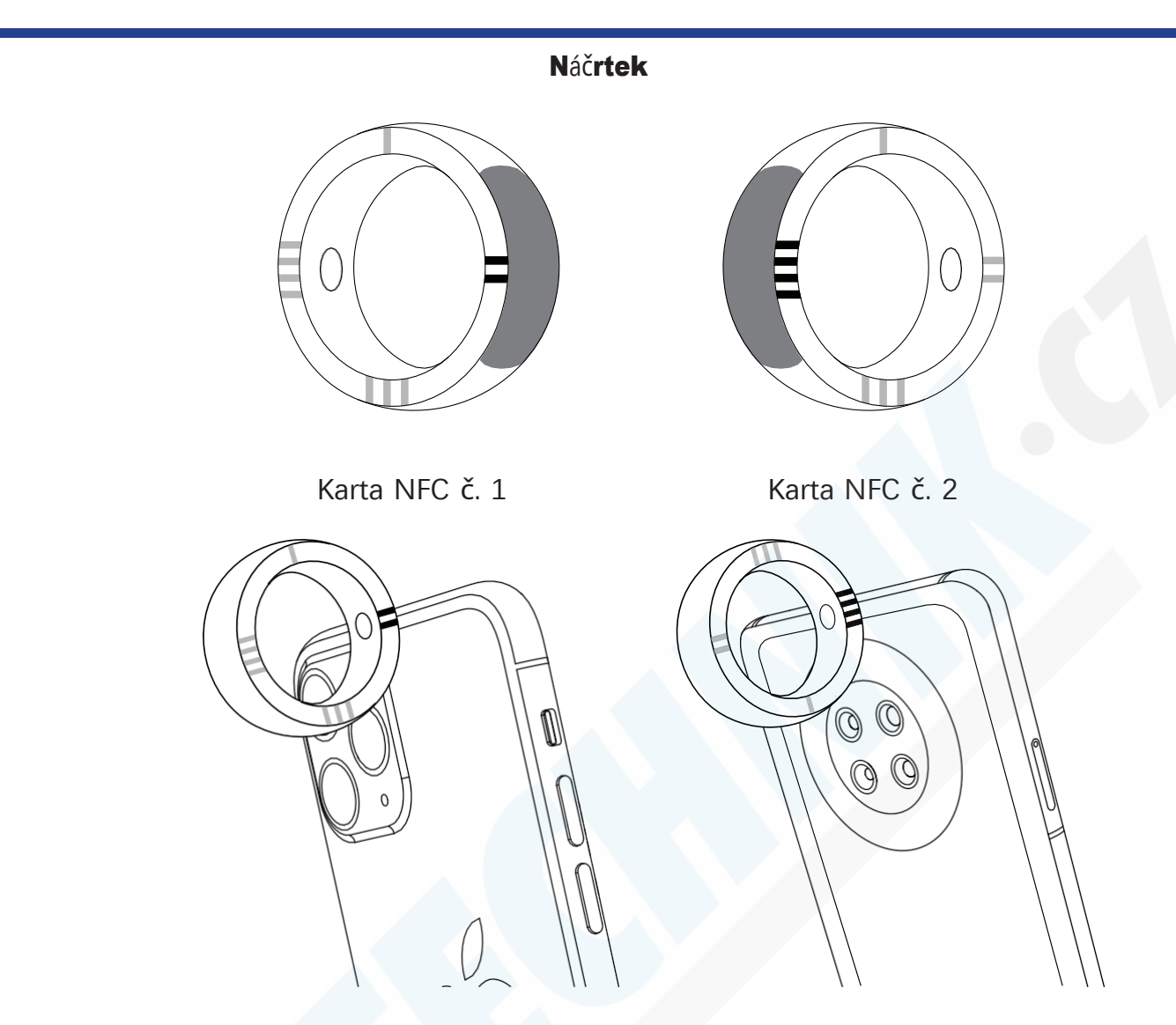

Pokud se po úspěšném zaznamenání zobrazí výzva k výběru aplikace, kterou chcete otevřít, zvolte prosím

"webový prohlížeč".

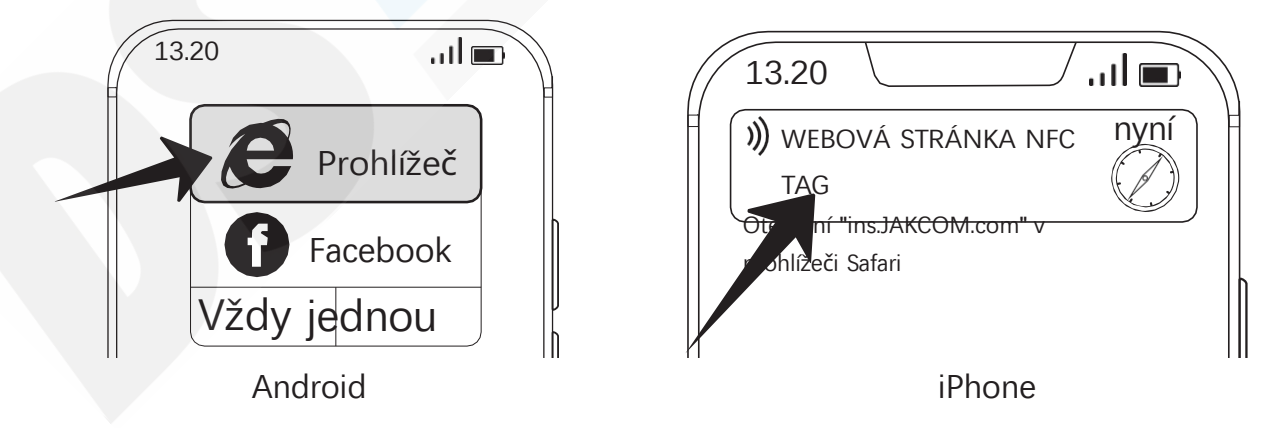

### Aplikace NFC třetí strany

Jakýkoli modul NFC kroužku lze považovat za standardní značku NFC a použít jej v jakékoli aplikaci NFC třetí strany, například "Pon Pon Tile of MIJIA", "Apple Shortcuts", "Huawei Share", "Nintendo Amiibo" atd..

Návod k použití výrobku JAKCOM R5 Smart Ring

# Obnovení výchozích dat NFC

Pokud aplikace třetí strany přepíše výchozí data modulu NFC prstenu, dojde ke ztrátě výchozích funkcí prstenu.

Výchozí údaje lze obnovit následujícím způsobem;

1. Pomocí telefonu se systémem Android, který má funkci NFC, si stáhněte a nainstalujte aplikaci "NFC RESET" prostřednictvím následujícího odkazu;

http://www.jakcom.com/app/nfc/nfc\_reset.apk

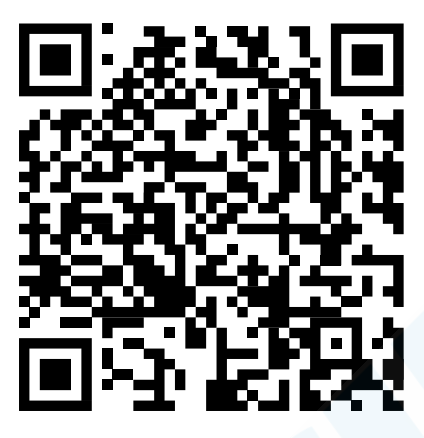

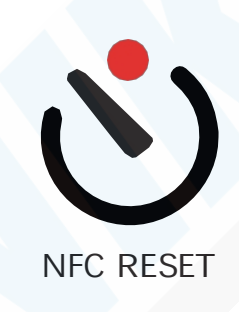

2. Otevřete ji a zadejte svou e-mailovou adresu;

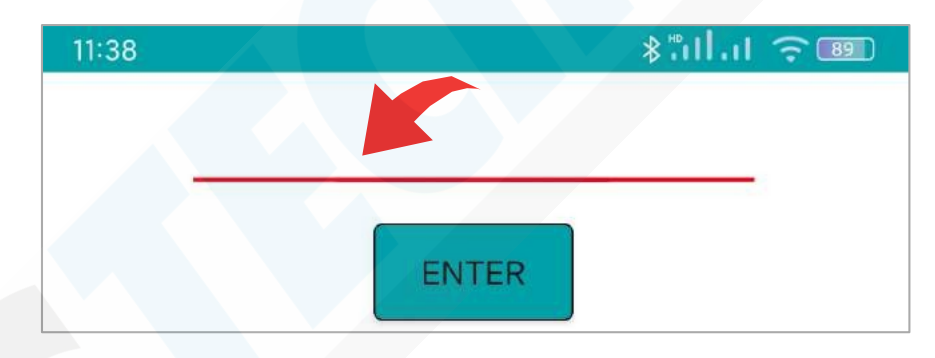

3. Přesuňte modul NFC kroužku, který má být resetován, do blízkosti snímací oblasti NFC. a resetování lze dokončit během několika sekund.

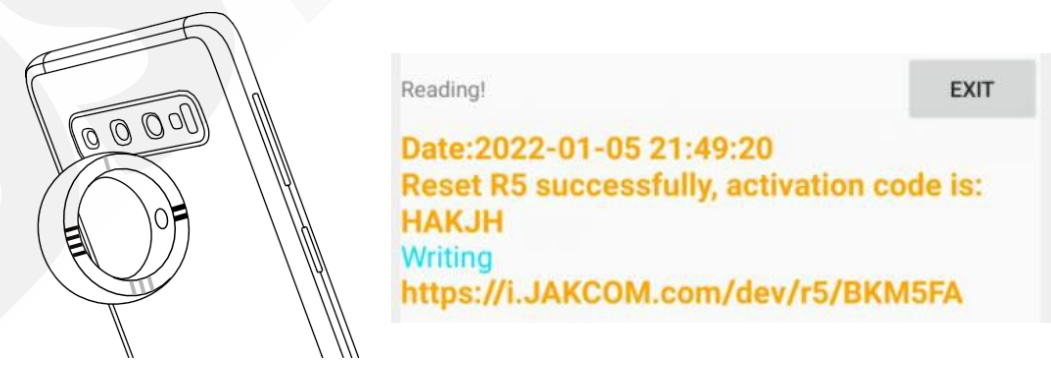